## คู่มือการเข้าสู่ระบบและสมัครสมาชิก

## 1. <u>นักศึกษา อาจารย์ และบุคคลากรของมหาวิทยาลัยธรรมศาสตร์</u>

1.2 คลิก เข้าสู่ระบบ ที่แถบเมนูด้านบนเพื่อเข้าสู่หน้า Log in

| TU<br>DIGITAL COLLECTIONS<br>หน้าหลัก ค้นหา เจ้าของผลงาน แจ้งปัญหา เข้าสู่ระบบ |                   |
|--------------------------------------------------------------------------------|-------------------|
| ค้นหากรัพยากรสารสนเทศ                                                          | Q<br>กันหาขั้นลูง |

ผู้ใช้บริการประเภทนักศึกษา อาจารย์ และบุคคลากรของมหาวิทยาลัยธรรมศาสตร์สามารถ Log in เข้าสู่ระบบด้วย Username และ Password เดียวกันกับที่ใช้เข้าระบบ TU Wi-Fi /สำนักงาน ทะเบียนนักศึกษา โดยการคลิกเข้าสู่ระบบและเลือกแท็บ <mark>สำหรับนักศึกษา อาจารย์ และบุคลากร</mark> มธ.

|   | รูปแบบการเข้าสู่ร                     | ::00              |
|---|---------------------------------------|-------------------|
|   |                                       |                   |
| 3 | สำหรับนักศึกษา อาจารย์ และบุคลากร มธ. | สำหรับบุคคลทั่วไป |

\*\*หากลืม Password กรุณาติดต่อสำนักงานศูนย์เทคโนโลยีสารสนเทศและการสื่อสาร มหาวิทยาลัยธรรมศาสตร์ (สทส.) ผ่านช่องทาง LINE: @icttuhelpdesk

## <u>2. สำหรับบุคคลทั่วไป</u>

คลิกแท็บ <mark>สำหรับบุคคลทั่วไป</mark> จากนั้นคลิกสมัครสมาชิก จะปรากฎแบบฟอร์มการสมัคร สมาชิก กรอกข้อมูลให้ครบถ้วน ถูกต้อง เช่น เลขบัตรประจำตัวประชาชน ชื่อ-สกุล อีเมล (สำหรับเข้า ระบบ) และกำหนดรหัสผ่าน (ควรเป็นภาษาอังกฤษหรือตัวเลข และตรวจสอบแป้นภาษาขณะพิมพ์)

| 4 | ชื่อผู้ใช้ หรือ อีเมล |
|---|-----------------------|
| • | รหัสผ่าน              |
|   | ۹, Login              |

เมื่อกรอกข้อมูลครบถ้วนแล้ว คลิกกล่องสี่เหลี่ยมให้เกิดเครื่องหมายถูกในส่วนการยอมรับ เงื่อนไขการใช้บริการ และกดบันทึกระบบจะส่งอีเมลยืนยันการสมัครสมาชิกไปยังอีเมลที่ท่านกรอกไว้ หากไม่พบอีเมลยีนยันตัวตนในกล่องจดหมายโปรดตรวจสอบที่อีเมลขยะ (Junk mail) หรือ สแปมเมล (Spam mail) อีกครั้ง

| หลัก                   | 🐮 โซเชีย                                                                                                    | ขับล 🗣 | โปรโมขึ้น <b>12 รายการใหม่</b><br>UNIQLO Thailand, We Fitness T |  |
|------------------------|----------------------------------------------------------------------------------------------------|--------|-----------------------------------------------------------------|--|
| 🟠 noreply: TU Digital. | <b>ยินยันการสมัครสมาชิก</b> - ยืนยันการสมัครสมาชิก คลิกที่นี่เพื่อยืนยันการสมัครสมาชิก TU Digital Collections หน้าเว็บไซด์ : คลิกที่นี่ |        |                                                                 |  |

คลิกลิงก์ยืนยันตัวตนในอีเมล ระบบจะพาท่านมาสู่หน้า Log in เข้าระบบ TUDC ผู้ใช้บริการ สามารถใช้อีเมลและพาสเวิร์ดตามที่ท่านลงทะเบียนไว้เข้าใช้บริการระบบ TUDC ได้ทันที

\*\*\* สามารถคลิกเพื่อยืนยันการสมัครสมาชิกได้ครั้งเดียว หากคลิกครั้งที่สองจะขึ้นข้อความ "ไม่พบข้อมูลการสมัครสมาชิก" ไม่ต้องตกใจนั่นแสดงว่าท่านได้คลิกยืนยันการสมัครไปแล้ว

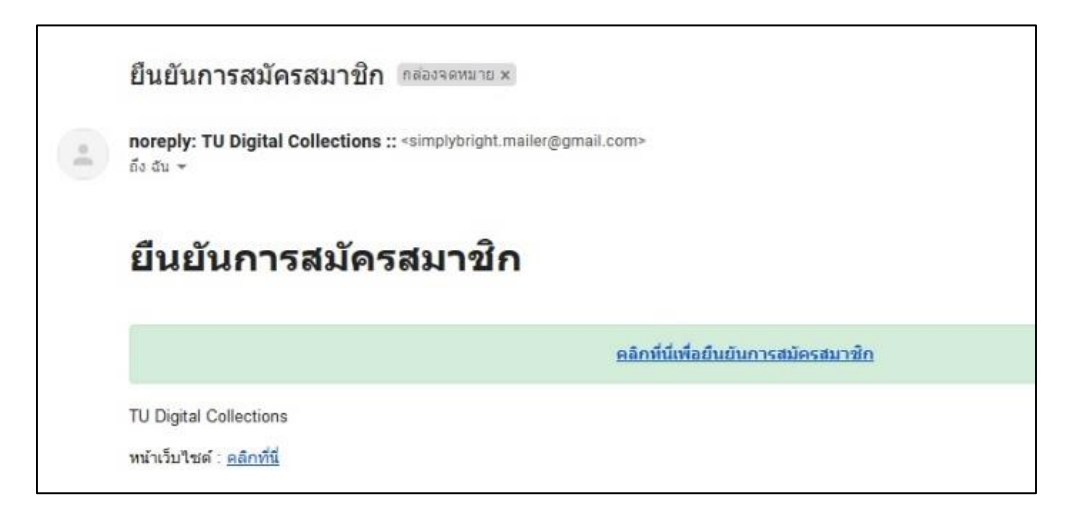

**หมายเหตุ** หากพบปัญหาในการสมัครสมาชิกหรือเข้าสู่ระบบ หรือปัญหาอื่น ๆ สามารถแจ้งปัญหา ได้ที่เมนู **แจ้งปัญหา** ด้านบน กรอกแบบฟอร์มสำหรับแจ้งปัญหาใส่รายละเอียดของปัญหาและอีเมล สำหรับติดต่อกลับ (ถ้าไม่พบการตอบกลับในกล่องจดหมาย (Inbox) โปรดตรวจสอบที่อีเมลขยะ (Junk mail) หรือสแปมเมล (Spam mail) อีกครั้ง

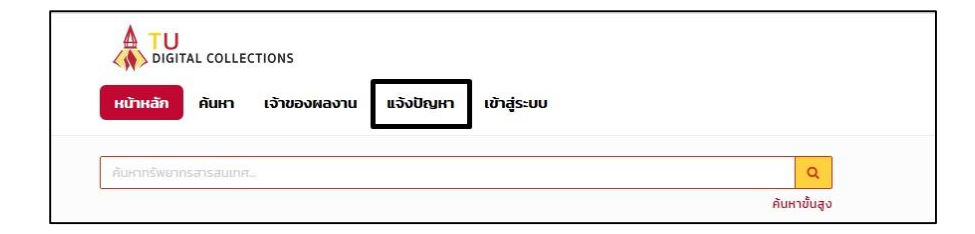